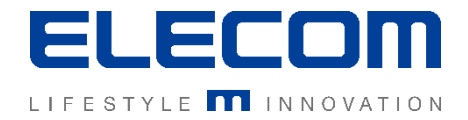

# イカロスモバイルマネジメント 複数デバイスへのアクションの操作説明 Ver1.0

## はじめに

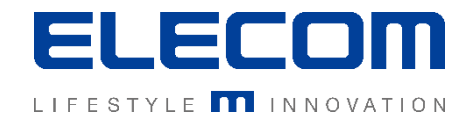

本手順書ではイカロスモバイルマネジメント(以下IMM)の複数デバイスへのアクションの操作の説明を行います。 本機能は主に登録されているデバイスに対して一括で指示を送ることができる機能です。 例えば一括で設定を反映したり、登録用SMSを送信したり、アプリをインストールする指示を送ることが出来ます。 (デバイス別の「アクション」とは一部できることが違いますのでご注意ください)

#### 注意事項

- 本手順書に記載の内容はシステムのアップデートにより予告なく変更となる可能性がございます。
- 本手順書で利用している画面は本手順書作成時点のものとなります。
- 本手順書で表示している各画面は、利用者様の環境によって異なって表示される場合がございます。
- 本手順書に記載されている会社名、システム名、製品名は一般に各社の登録商標または商標です。

#### 改定履歴

| 版数  | 更新日        | 更新内容 | 更新者      |
|-----|------------|------|----------|
| 1.0 | 2020/10/01 | 新規作成 | エレコム株式会社 |
|     |            |      |          |
|     |            |      |          |

複数デバイスへのアクションの操作説明

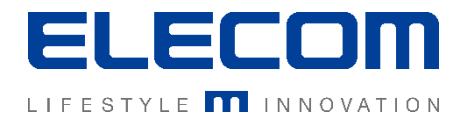

#### 手順1:「操作」画面へ移動する

## IMMにログイン後、「操作」タブの「操作」を選択してください。

|                                                                                                    |          |                |         | ELECOM検証用 🔻 日本語 | 🔹 📮 global 🕞 |
|----------------------------------------------------------------------------------------------------|----------|----------------|---------|-----------------|--------------|
| 骨 ダッシュボード                                                                                                    | ~ <      | ホーム > 操作 > 操作  |         |                 |              |
| ● 組織                                                                                                    | •        | 操作             |         |                 |              |
| <u> </u>                                                                                                    | ~        | ✿ 名称           |         |                 | +            |
| ▶ 操作                                                                                                    | ^        | □ ≑操作名         | ≑スケジュール | ≑テナント           |              |
| — 操作                                                                                                    |          | □ 初回インストール後テスト | オフ      | ELECOM検証用       | 0 🖬          |
| - スケジューラー                                                                                                    |          |                |         |                 |              |
| 📄 レポート                                                                                                    |          |                |         |                 |              |
| 章     設定     1     1     1     1     1     1     1     1     1     1     1     1     1     1     1     1     1     1     1     1     1     1     1     1     1     1     1     1     1     1     1     1     1     1     1     1     1     1     1     1     1     1     1     1     1     1     1     1     1     1     1     1     1      1      1      1      1      1      1      1      1      1      1      1      1      1      1      1      1      1      1      1      1      1      1      1      1      1        1        1        1        1 | <b>*</b> |                |         |                 |              |
|                                                                                                    |          |                |         |                 |              |
|                                                                                                    |          |                |         |                 |              |

複数デバイスへのアクションの操作説明

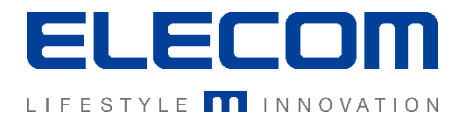

#### 手順2:アクションを新規追加

## 「操作」欄に表示される「追加」ボタンをクリックしてください。 その後、わかりやすい操作名を入力してください。

|                            | ELECOM検証用 • 日本語 • 2 global C |
|----------------------------|------------------------------|
| 、 ホーム > 操作 > 操作 > new      |                              |
| 操作                         | □ 操作                         |
| <ul> <li>✿ 名称</li> </ul>   | 名称                           |
| □ \$操作名 \$スケジュール \$テナント    | 条件: 一致したデバイスなし +             |
| □ 初回インストール… オフ ELECOM検証用 § |                              |
|                            | アクション: +                     |
|                            |                              |
|                            | 送信する 今すぐ送信する キャンセル 保存する      |
|                            |                              |

複数デバイスへのアクションの操作説明

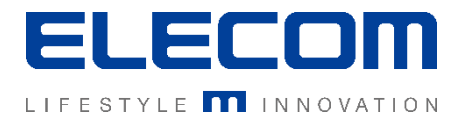

### 手順3:条件とアクションを追加する

条件欄及びアクション欄の「追加」をクリックして、内容を追加してください。 条件及びアクションはそれぞれ複数登録することができます。 (条件に複数入れた場合はAND条件になります)

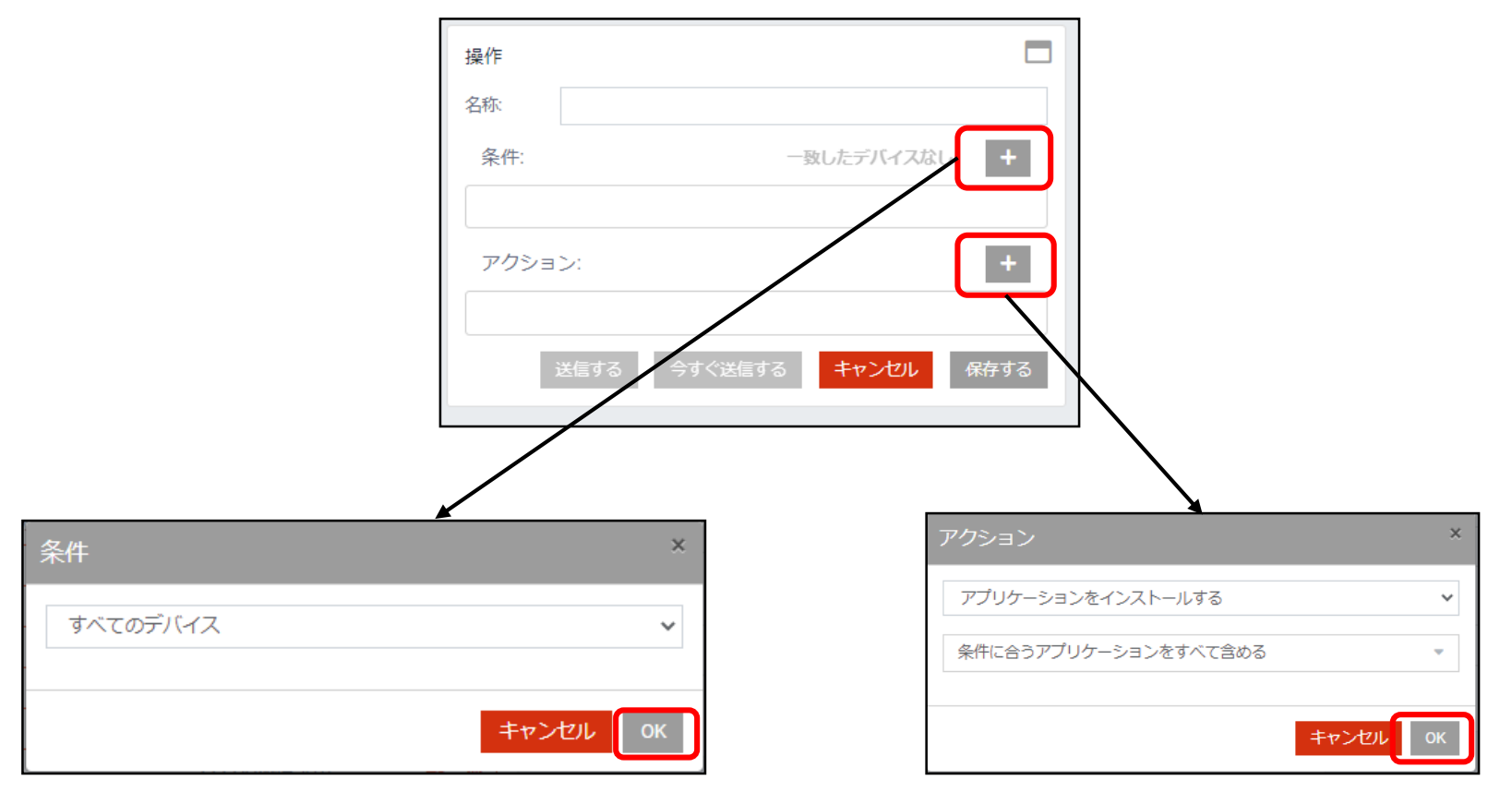

複数デバイスへのアクションの操作説明

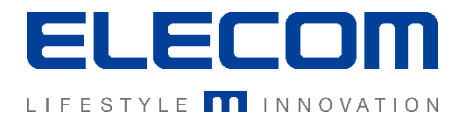

#### 手順4:条件及びアクションの設定

### 条件及びアクションを追加すると、下記のように表示されます。 内容に問題なければ「保存」を押してください。

| 操作                                  |                                         |
|-------------------------------------|-----------------------------------------|
| 名称:                                 |                                         |
| 条件:                                 | 648 一致したデバイス +                          |
| すべてのデバイス                            | クリックすると対象一覧が表示されます                      |
| アクション:                              | +                                       |
| アプリケーションをインストールする: MD<br>ションの設定: なし | OM Client 5.42.00 (translated); アプリケー 💼 |
| 送信する 今                              | テすぐ送信する キャンセル 保存する                      |

複数デバイスへのアクションの操作説明

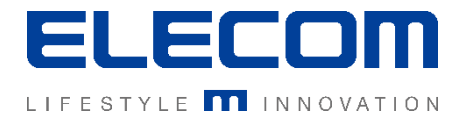

### 手順5:アクションを実行する(必要な場合)

#### そのまま実行したい場合は「すぐに送信」ボタンを押してください。 実行結果は、「ユーザとデバイス」のデバイス詳細の「履歴/アクション」タブから確認できます。

| 操作             |                                                                   |
|----------------|-------------------------------------------------------------------|
| 名称:            |                                                                   |
| 条件:            | 648 一致したデバイス +                                                    |
| すべての           | デバイス                                                              |
| アクショ           | >: +                                                              |
| アプリケ-<br>ションの言 | ーションをインストールする: MDM Client 5.42.00 (translated); アプリケー 💼<br>安定: なし |
|                | 送信する 今すぐ送信する キャンセル 保存する                                           |

## 本手順書の説明は以上となります。